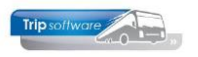

### Aanmaken nieuwe touringcar

In het prg. Onderhoud wagens (onder Touring vaste gegevens) kunt u de gegevens van uw bussen aanmaken en onderhouden. Met de navigatie-toetsen in de werkbalk kunt u bladeren tussen de diverse bussen.

Iedere bus krijgt een uniek *busnummer*, dit nummer wordt toegekend bij het aanmaken en kunt u daarna niet meer wijzigen. Het veld *Naamkort* wordt gebruikt als zoeksleutel, u vult hier bij voorkeur het kenteken in. Vul het gewenste busnummer in en druk op de button + (aanmaken).

| l 100, 76BLB8, 76-BLB-8 (Wagen)                                                                                      | 2                                   |                             |  |  |  |
|----------------------------------------------------------------------------------------------------|-------------------------------------|-----------------------------|--|--|--|
| Wagennr 100 9 76-BLE                                                                                                 | 3-8                                 | Key<br>Wagennr              |  |  |  |
| ZOEKSIEULEI 16BLB8                                                                                                   |                                     | O Zoeksleutel               |  |  |  |
| 1. Basis 2. Basis(vervolg) 3. BBB 4. Documenten 5. Ombouw gegevens 6. Variabelen 7. Bibliotheek 8. Werkplaats 9. Oud |                                     |                             |  |  |  |
| Kenteken 76-BLB-8                                                                                                    | Huidige kmstand 145160 Telefoonnr   | Afgifte kenteken 10-10-2013 |  |  |  |
| Ingericht met toilet/video/cd                                                                                        |                                     |                             |  |  |  |
|                                                                                                    |                                     |                             |  |  |  |
| Zitplaatsen 50                                                                                                    | Planbordsleutel 76BLB8 Uit roulatie | Tonen in planbord 🗹         |  |  |  |
| Wagensoort 50                                                                                                    | Vaste chauffeur 10 🔎 Bredo          | Planning 🗹                  |  |  |  |
| Vervoersklasse TC                                                                                                    |                                     | Activiteitenrapport Ja ~    |  |  |  |
| Milieuklasse EUR6                                                                                                    |                                     | Boordcomputer               |  |  |  |
| Filiaal 🔊                                                                                                    |                                     | Actief 🖂                    |  |  |  |
| Kostenplaats 100                                                                                                    |                                     | Ombouwen 🗹                  |  |  |  |
| Niet inzetbaar                                                                                                    | Werkplaats                          | Bijhuur wagen               |  |  |  |
| Van 📅 t/m                                                                                                    | 🗊 Einddatum garantie                | 🗊 Bijhuur bedrijf 🔎 🔎       |  |  |  |
|                                                                                                    | III Wagen derden                    |                             |  |  |  |
|                                                                                                    | Debiteur derden                     | Standplaats 🖉 🔎             |  |  |  |
|                                                                                                    |                                     |                             |  |  |  |

Op tabblad 1 *Basis* kunt u de basisgegevens van de bus invullen zoals het kenteken, datum afgifte, inrichting, aantal zitplaatsen, filiaalcode, standplaats, vaste chauffeur en telefoonnr (van de bus). **De velden** *Kenteken, Zitplaatsen* **en** *Planning* **dienen minimaal ingevuld te worden, voordat de planner deze bus kan gaan inplannen.** 

De velden *Uit roulatie*, *Niet inzetbaar*, *Planning*, *Tonen in planbord* en *Planbordsleutel* hebben betrekking op de planning van een bus. De volgende instellingen zijn mogelijk:

• Uit roulatie

Indien in dit veld een datum ingevuld wordt, zal het niet meer mogelijk zijn om deze bus in te plannen.

• Niet inzetbaar

U heeft hier de mogelijkheid om twee periodes in te geven waarin deze bus tijdelijk niet inzetbaar is, dit kan zijn i.v.m. o.a. keuring, reparatie of tijdelijk uit de wegenbelasting. Bij het plannen van deze bus in de bewuste periode geeft het systeem een melding dat de bus niet inzetbaar is. Het is nu ook mogelijk dit in te voeren via 'Activiteiten bussen'.

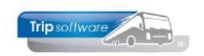

#### • Planning

- Aangevinkt (oftewel Ja): het plannen van deze bus is mogelijk, bovendien wordt hij getoond als vrije, beschikbare bus in planningsoverzichten en in het zoekvenster bussen van het Planbord.
- Niet aangevinkt (oftewel Nee): deze bus wordt nooit getoond als vrije, beschikbare bus in planningsoverzichten en het zoekvenster bussen van het Planbord. Het plannen van deze bus blijft echter wel mogelijk, het systeem geeft een melding dat het veld 'Planning' op N(ee) staat, maar de planner kan toch besluiten om deze bus in te plannen.
- Tonen in planbord
  - *Aangevinkt (oftewel Ja)*: deze bus wordt getoond bij de bussen in het *Planbord* als beschikbare bus, in dit geval zult u het veld 'Planning' ook op J(a) zetten.
  - Niet aangevinkt (oftewel Nee): deze bus wordt niet getoond bij de bussen in het Planbord als beschikbare bus. Wordt deze bus toch ingepland, dan zal deze wel in het grafisch planbord getoond worden. U moet hierbij denken aan o.a. bijhuurbussen.

#### Planbordsleutel

Het veld *Planbordsleutel* kunt u naar eigen inzicht invullen (max. 12 posities; cijfers en letters). In het *Planbord* bestaat de mogelijkheid om uw bussen te sorteren op volgorde van planbordsleutel. Bijvoorbeeld: het invullen van de soort bus in de planbordsleutel, zodat u in het grafisch planbord uw bussen kunt sorteren op volgorde van soort.

Het veld **Actief** kunt u gebruiken om bepaalde bussen wel of niet te laten verschijnen op diverse overzichten. Indien het veld **Activiteitenrapport** op Nee staat bij een bus, houdt dat in dat werkzaamheden die chauffeurs verrichten met deze bus, niet op de activiteitenrapportage (buitenlandverklaring) komen. Indien het veld Activiteitenrapport op Ja, vak 17 staat, dan wordt bij een chauffeur die ingepland staat op deze bus op het activiteitenrapport een vinkje gezet bij categorie 17 (een voertuig heeft bestuurd dat niet onder de verordening EG nr. 561/2006 of de AETR-overeenkomst valt).

Het veld *wagensoort* wordt gebruikt voor de kostprijs berekening. (Zie tevens de documentatie 'Voor- en nacalculatie').

In *Onderhoud bussen* kan per bus een **milieuklasse** aangegeven worden. Als er een kleurcode is ingesteld, dan zal het standaard gele bussenblok in het planbord in een andere kleur getoond worden om de milieuklasse van de bus aan te geven. Tevens kan er een vervoersklasse aan de bus toegekend worden. De **vervoersklasse** kan getoond worden in het gele bussenblok van het Planbord, instelbaar via het filter. (De milieuklassen en vervoersklassen dient u eerst aan te maken in *Onderhoud diverse tabellen*.)

#### Foto bus

Via de fototoestel button kunt een foto van de bus op het 1<sup>e</sup> tabblad te plaatsen. U kunt dan bladeren door de mappen en de gewenste foto kiezen.

# Indien constant A08304 =1 dan kunt u de laatste ingegeven km-stand (uit prg. *Boeken gereden ritten*) in het veld 'Huidige km-stand' wijzigen.

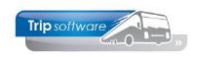

### Dummy bussen (bijhuur)

Voor het plannen van bijhuurbussen kunt u in *Onderhoud bussen* dummy-bussen aan maken. De busnummers 99900 t/m 99999 zijn hiervoor gereserveerd.

| 99900, inh brab1, Inhuur Vliegende Br (Wagen)                                                                        |                                                |              |                                   |  |  |
|----------------------------------------------------------------------------------------------------|------------------------------------------------|--------------|-----------------------------------|--|--|
| Wagennr (99900 🔎 In<br>Zoeksleutel inh brab1 🔊                                                                       | nhuur Vlegende Br                              |              | Key<br>Wagennr<br>O Zoeksleutel   |  |  |
| 1. Basis 2. Basis(vervolg) 3. BBB 4. Documenten 5. Ombouw gegevens 6. Variabelen 7. Bibliotheek 8. Werkplaats 9. Oud |                                                |              |                                   |  |  |
| Kenteken Inhuur Viegende Br                                                                                          | Huidige kmstand To                             | zlefoonnr    | Afgifte kenteken                  |  |  |
|                                                                                                    |                                                |              |                                   |  |  |
| Zitplaatsen<br>Wagensoort                                                                                            | Planbordsleutel inh brab1<br>Vaste chauffeur 0 | Uit roulatie | Tonen in planbord 🗌<br>Planning 🗹 |  |  |
| Vervoersklasse                                                                                                    |                                                |              | Activiteitenrapport Nee ~         |  |  |
| Filiaal                                                                                                    |                                                |              | Boordcomputer                     |  |  |
| Kostenplaats                                                                                                    |                                                |              | Ombouwen                          |  |  |
| Niet inzetbaar                                                                                                    | Werkplaats                                     |              | Bijhuur wagen 🗵                   |  |  |
| Van 📻 t/m                                                                                                    | 📅 Einddatum gara                               | ntie 🗾 🗊     | Bijhuur bedrijf 13 🔎              |  |  |
| <b>I</b>                                                                                                    | 🗊 Wagen dere                                   | den 🗆        | TCB de Vliegende Brabander        |  |  |
|                                                                                                    | Debiteur dera                                  | den          | Standplaats                       |  |  |
|                                                                                                    |                                                |              |                                   |  |  |

De werking van een dummy bus is als volgt: u kunt hier de bedrijven invoeren waar u regelmatig chauffeurs en touringcars bijhuurt. U hoeft per bedrijf maar één bus in te voeren. Bij het inplannen van deze dummy-bus, kan dit busnummer meerdere malen ingepland worden (max. 99), zonder dat het systeem hiervoor overlapmeldingen geeft.

# Dummy-bussen zijn alleen te gebruiken bij het inplannen van tourvervoer (niet bij diensten).

U dient de volgende velden in te vullen: kenteken (naam bijhuur), planning (J), Bijhuurwagen (J) en evt. het crediteurnummer van het bijhuurbedrijf. Als u dit laatste invult, dan wordt u bij het plannen van deze bijhuur de reservering meteen gevuld met de juiste crediteurgegevens. Het veld 'Tonen in planbord' zet u op Nee.